# STEP-BY-STEP GUIDE TO COMPLETING FORM EX-00

STEP 1 -- Download the form: Web del portal de inmigración

Modelo EX00 Formulario autorización de estancia de larga duración. Editable

The form is divided into several sections. Here's how to complete each:

# Section 1: Applicant's Personal Information

You must enter your personal data. The fields "representante legal" (legal representative), DNI/NIE/PAS and Title are only necessary in case you are representing a minor (if it is the mother, father or legal guardian)

| 1) DATOS DE LA PERSONA EXTRAN      | JERA   |                             |           |                                        |                  |
|------------------------------------|--------|-----------------------------|-----------|----------------------------------------|------------------|
| PASAPORTE                          |        | N.I.E                       |           | ······································ | -                |
| 1er Apellido                       |        | 2º Apellido                 |           |                                        |                  |
| Nombre                             |        | Sexo <sup>(1)</sup>         | Х*        | н                                      | M                |
| Fecha de nacimiento <sup>(2)</sup> | ar     |                             | País      |                                        |                  |
| Nacionalidad                       |        | Estado civil <sup>(3)</sup> | s 🗌 c 🗌 v | D                                      | Sp               |
| Nombre del padre                   | N      | lombre de la madre          |           |                                        |                  |
| Domicilio en España                |        |                             |           | Nº                                     | Piso             |
| Localidad                          |        | C.P.                        | Provincia |                                        |                  |
| Teléfono móvil                     | E-mail |                             |           |                                        | _                |
| Representante legal, en su caso    |        | DN                          | I/NIE/PAS | Título                                 | D <sup>(4)</sup> |

Note: "Lugar" is the city where you were born, and "País" is the country where you were born.

## Section 2: Institution / Study, Training or Volunteering Center (only UAB information)

| 2) DATOS         | DE INSTITUCIÓN/CENTRO DE ESTUDIOS, FORMACIÓN O VOLUNTARIADO |
|------------------|-------------------------------------------------------------|
| Denominación     | UNIVERSITAT AUTONOMA DE BARCELONA                           |
|                  | ⊠ RUCT                                                      |
| Begietre e       |                                                             |
| reconocimiento   | OTRO (indicar cuál)                                         |
| oficial (5)      | Adscripción a Universidad (indicar a cuál)                  |
|                  | □Otro reconocimiento oficial (DT única) (indicar cuál)      |
| Código 022       | NO                                                          |
| Dirección CALL   | E CAMPUS UAB BELLATERRA                                     |
| Localidad CER    | DANYOLA DEL VALLES C.P. 08193 Provincia BARCELONA           |
| Representante le | egal, en su caso DNI/NIE/PAS Titulo <sup>(4)</sup>          |

# Section 3: Study or Training Program Details (your studies information)

| 3) DATOS DEL PROGRAMA DE ESTUDIOS O FORMACIÓN |                                         |           |        |                                    |
|-----------------------------------------------|-----------------------------------------|-----------|--------|------------------------------------|
| Denominación                                  |                                         |           |        | Código                             |
|                                               |                                         | Modalidad | Prese  | ncial 🗆                            |
| Fecha de inicio <sup>(2)</sup>                | Fecha de<br>finalización <sup>(2)</sup> |           | Híbrid | la/Semipresencial <sup>(6)</sup> □ |

**Note:** "Denominación" is the name of your studies, and "Código" is available on the webpage <u>Registro de</u> <u>Universidades, Centros y Títulos (RUCT)</u>

# Section 4: Accompanying Family Member of a Student

This section must be filled only in case the applicant (Section 1) is a family member of a person with a study permit.

Fill in the students' details indicating the relationship with the student.

| 4) DATOS D | DEL FAMILIAR ESTUDIANTE AL QUE ACOMPAÑA |
|------------|-----------------------------------------|
| Nombre     | NIE/PAS                                 |
| Apellidos  | Parentesco                              |

# Section 5: Employer's Information

Only for applications that include authorization to work as an employee ("por cuenta ajena").

If your study stay includes an internship or part-time work with a **formal employment contract**, this section must be filled out by your employer.

| 5) DATOS DEL EMPLEA             | ADOR/A (en caso | o de autori | ización para trab | ajar por c | uenta | ajena) |
|---------------------------------|-----------------|-------------|-------------------|------------|-------|--------|
| Nombre/Razón Social             |                 |             |                   | DNI/NIE/P  | AS    |        |
| Actividad                       |                 |             |                   | Ocupaciór  | ۱<br> |        |
| Domicilio en España             |                 |             |                   |            | N٥    | Piso   |
| Localidad                       |                 | C.P.        | Provincia         |            |       |        |
| Teléfono móvil                  | E-mail          |             |                   |            |       |        |
| Representante legal, en su caso |                 |             | DNI/NIE/PAS       |            |       |        |

## Section 6: Representative for Application Purposes

Only if someone is submitting the application on your behalf (e.g., a lawyer or school admin).

### Leave it blank if you're applying yourself.

| 6) DATOS DEL REPRE              | ESENTANTE A EFECTOS DE L | A PRESENTACIÓN I | DE LA SOLICI          | TUD (7) |  |
|---------------------------------|--------------------------|------------------|-----------------------|---------|--|
| Nombre/Razón Social             |                          | D                | NI/NIE/PAS            |         |  |
| Domicilio en España             |                          |                  | N°                    | Piso    |  |
| Localidad                       | C.P                      | Provincia        |                       |         |  |
| Teléfono móvil                  | E-mail                   |                  |                       |         |  |
| Representante legal, en su caso |                          | DNI/NIE/PAS      | Título <sup>(4)</sup> |         |  |

# Section 7: Notification Address

This is where official communications from immigration will be sent.

| 7) DOMICILIO A EFECTO | S DE NOTIFICACIONES | i         |             |    |      |
|-----------------------|---------------------|-----------|-------------|----|------|
| Nombre/Razón Social   |                     |           | DNI/NIE/PAS |    |      |
| Domicilio en España   |                     |           |             | N٥ | Piso |
| Localidad             | C.P.                | Provincia |             |    |      |
| Teléfono móvil        | E-mail              |           |             |    |      |

#### **IMPORTANT:** Click on "consiento" to receive the notifications by email.

CONSIENTOue las comunicaciones y notificaciones se realicen mediante puesta a disposición en la Dirección electrónica habilitada Única (Dehú), para lo cual será obligatorio disponer de certificado electrónico válido o sistema cl@ve.<sup>(6)</sup>

### Section 8: Type Of Stay Authorization Requested

### This is a key section. Select what you're applying for:

| INICIAL                                                                                                    |                                                                                                    |
|----------------------------------------------------------------------------------------------------|----------------------------------------------------------------------------------------------------|
| Estudios superiores (art. 52.1.a)                                                                                                    |                                                                                                    |
| Situación regular en España                                                                                                    | <ul> <li>Solicitada por institución</li> </ul>                                                                                                    |
| Educación secundaria postobliga                                                                                                    | toria (art. 52.1.b). Titular de autorización de residencia en España                                                                                                    |
| Programa de movilidad de alumn                                                                                                    | os de secundaria (art. 52.1.c). Titular de autorización de residencia en España                                                                                                    |
| Voluntariado (art. 52.1.d). Titular                                                                                                    | de autorización de residencia en España                                                                                                    |
| Actividades formativas (art. 52.1.6)                                                                                                    | a).                                                                                                    |
| <ul> <li>Auxiliar de conversación (ar</li> </ul>                                                                                                    | t. 52.1.e.1º) Titular de autorización de residencia en España                                                                                                    |
| <ul> <li>Estudios idiomáticos de cas</li> </ul>                                                                                                    | tellano o lengua cooficial (art. 52.1.e.2º) Titular de autorización de residencia en España                                                                                                    |
| Cursos preparatorios para l                                                                                                    | as pruebas selectivas de formación sanitaria especializada (art. 52.1.e.3º) Titular de autorización de                                                                                                    |
| residencia en España                                                                                                    |                                                                                                    |
| <ul> <li>Certificación de aptitud técn</li> </ul>                                                                                                    | ica o habilitación profesional (art. 52.1.e.4º) Situación regular                                                                                                    |
| <ul> <li>Certificado profesional (art.</li> </ul>                                                                                                    | 52.1.e.5°) Titular de autorización de residencia en España                                                                                                    |
| Familiar de titular autorización de     Familiar de titular autorización de     Familiar de titular autorización de     Familiar de titular autorización de | estancia para estudios superiores (art. 56). Situación regular en España<br>estancia para formación sanitaria especializada (art. 56). Situación regular en España<br>estancia por estudios convenio con Andorra |
| PRÓRROGA (de acuerdo con el art.                                                                                                    | 55.4, deberá solicitarse por medios electrónicos)<br>R para titular de estancia de larga duración (art. 57.1)                                                                                                    |
| Cuenta ajena                                                                                                    | Cuenta propia                                                                                                    |
|                                                                                                    |                                                                                                    |
|                                                                                                    |                                                                                                    |
|                                                                                                    |                                                                                                    |
|                                                                                                    |                                                                                                    |
|                                                                                                    |                                                                                                    |

**Note**: if you are planning to apply for a renewal or an extension of your permit mark with a cross "PRÓRROGA (de acuerdo con el art.55.4. deberá solicitarse por medios electrónicos)".

### Last step: Sign the document

First, add the place (for example: Barcelona), the day (for example: 02), the month (for example: June), and the year (for example: 2025).

Then, sign where it says, "Firma del solicitante" (you can sign with a pen or with your laptop).

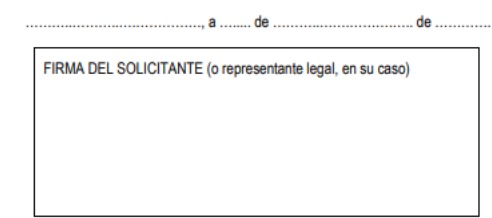

#### Important: Leave this row in blank

DIRIGIDA A Código DIR3 PROVINCIA EX - 00